# QUI TRÌNH SỬ DỤNG MÁY PHOTOCOPY TỰ PHỤC VỤ

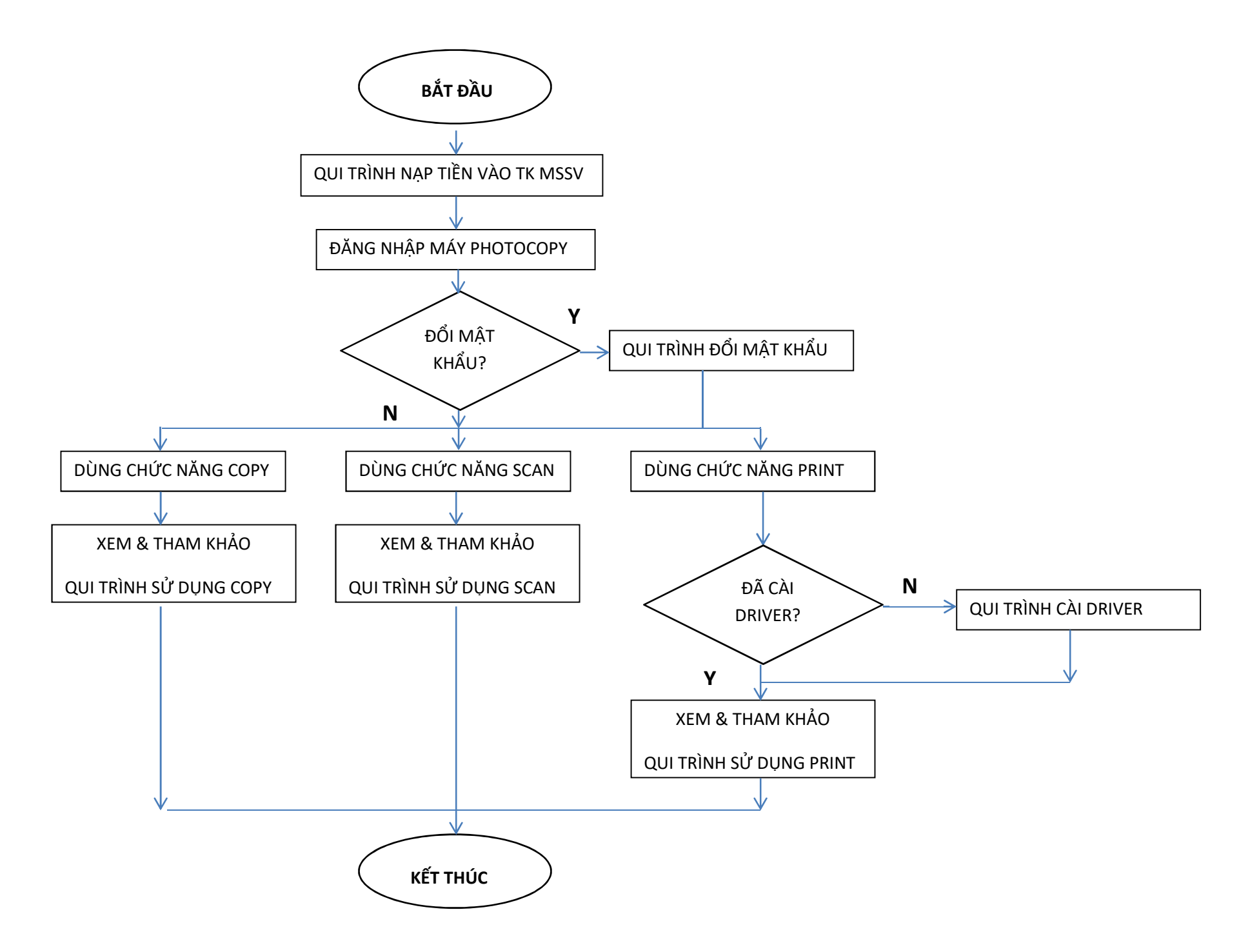

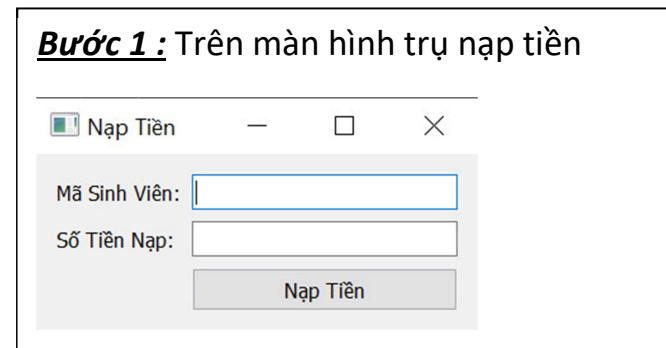

- 1. Nhập mã số sinh viên đang dùng tại Trường
- Nhập số tiền cần nạp ( nên nạp số tiền là bội số của 10.000 VNĐ )
- 3. Nhấn nút " Confirm " trên bàn phím
- 4. Nhấn "Cancel" để trở về màn hình ban đầu

<u>**Bước 2**</u>: Mở app thanh toán của Ngân Hàng quét mã thanh toán QR code từ màn hình LCD của thiết bị như hình bên dưới

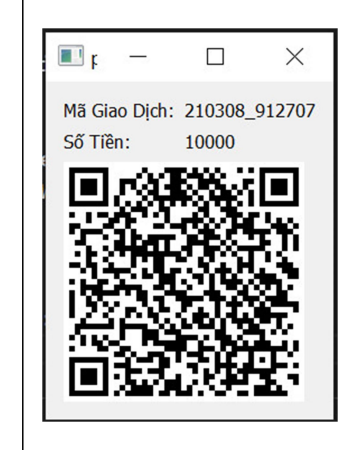

<u>Note :</u> Sinh viên phải có tài khoản ngân hàng và tải app Mobile Banking thanh toán điện tử của một trong các ngân hàng như bên dưới (\*\*)

- Hình thức thanh toán hiện tại là qua cổng thanh toán <u>VNPAY</u>; ZALO PAY và MOMO sẽ được cập nhật trong thời gian sớm nhất.
- 2. Hoàn toàn miễn phí khi thanh toán qua QR code Mobile Banking

#### (\*\*) Các ngân hàng được chấp nhận qua cổng thanh toán VNPAY : https://vnpay.vn/ngan-hang-lien-ket/

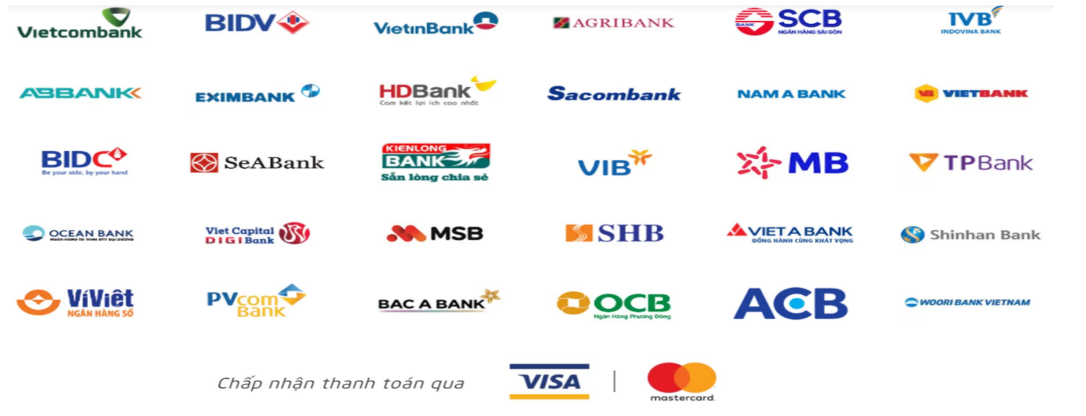

# QUI TRÌNH ĐĂNG NHẬP

| <u><b>Bước 1</b>:</u> trên màn hình đăng nhập máy photocopy |                                                             |  |  |  |
|-------------------------------------------------------------|-------------------------------------------------------------|--|--|--|
|                                                             |                                                             |  |  |  |
|                                                             | SHARP                                                       |  |  |  |
|                                                             | Please login                                                |  |  |  |
|                                                             | Username:<br>Swipe<br>Please swipe your card to<br>Login >> |  |  |  |
|                                                             | MX-SW310   v2.0                                             |  |  |  |

- 1. Nhấn ON để mở màn hình máy photocopy
- 2. Nhập *username* : là mã số Sinh Viên
- 3. Password : default là mã sô Sinh Viên ( nên tiến hành thay đổi password sau lần đăng nhập đầu tiên )

### QUI TRÌNH THAY ĐỔI PASSWORD

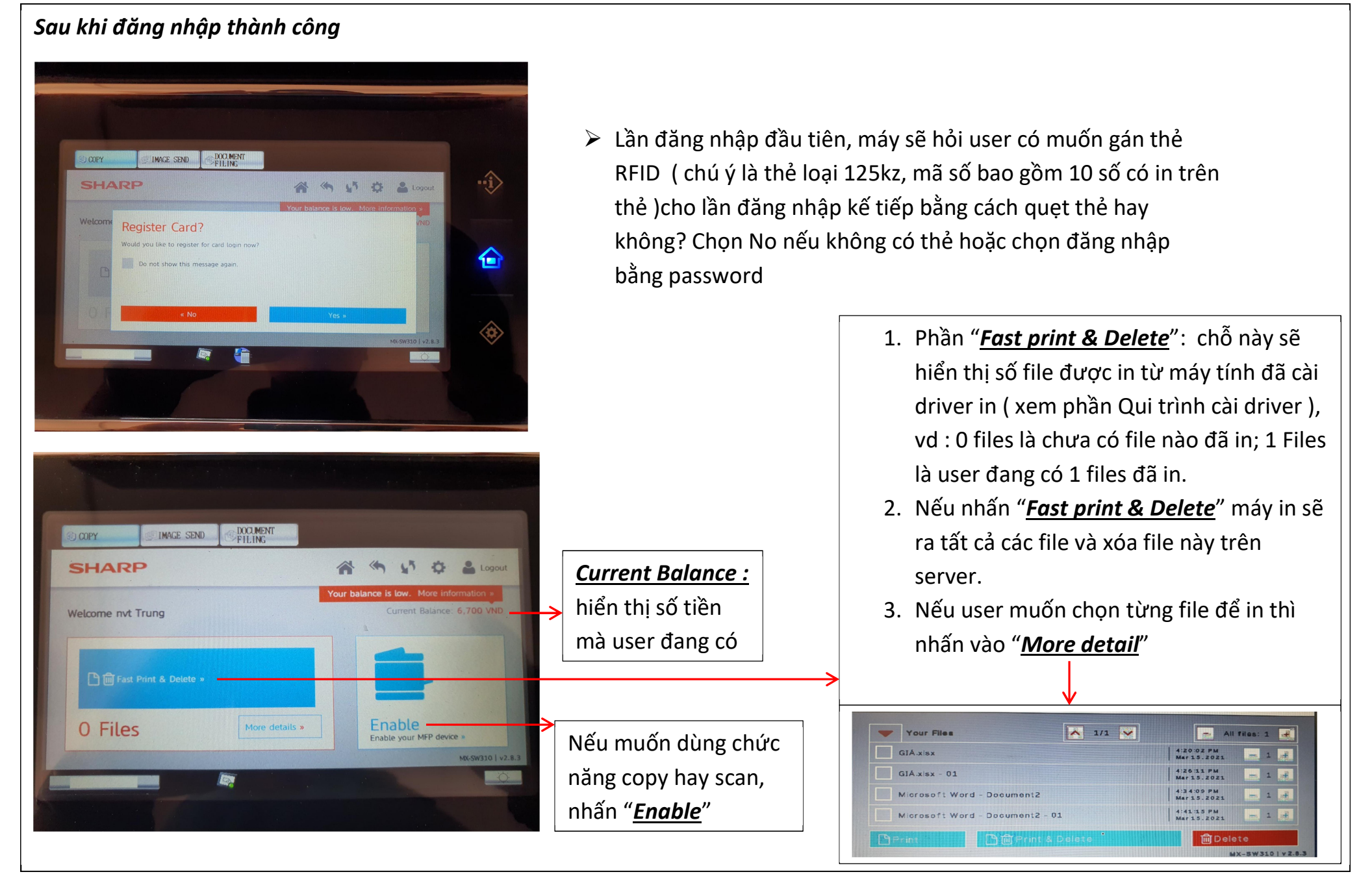

1. COPY TRÊN BỘ NẠP GIẤY TỰ ĐỘNG (RSPF)

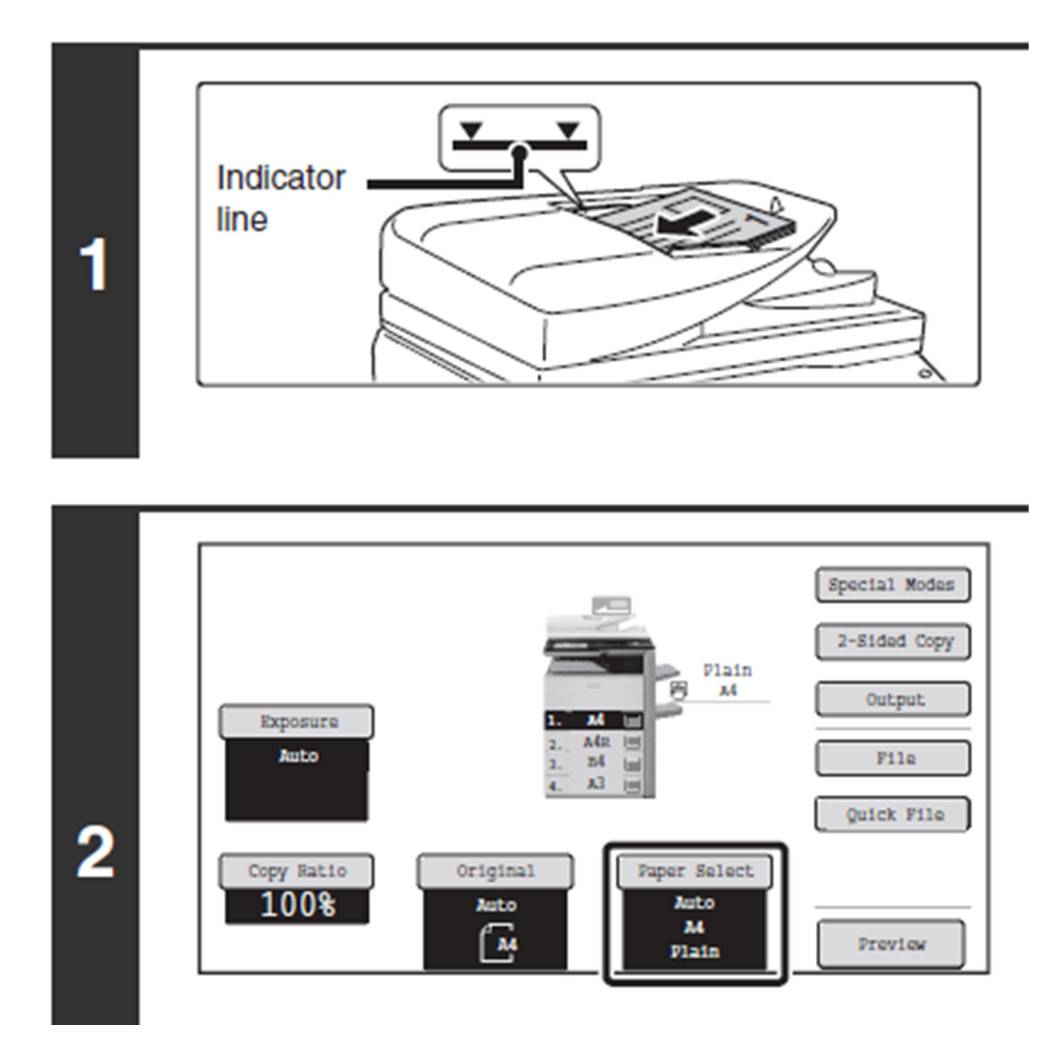

- Sếp bản gốc ngay ngắn, tránh để cong 2 đầu giấy, cho vào khay nạp giấy tự động như hình trên, chú ý không để giấy qua vạch "Indicator line"
- 2. Tháo bỏ kim kẹp hay kim bấm trước khi copy hay scan, tránh kẹt giấy
- Chọn số bản hay số bộ cần copy bằng cách nhập vào bàn phím số bên cạnh, sau đó nhấn phím START

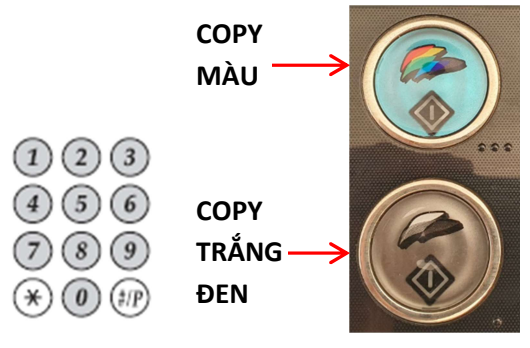

 Máy tự hiểu sẽ chia bộ ( phân trang ) tự động nếu số bản in lớn 2 trang.

### 2. COPY TRÊN MẶT GƯƠNG :

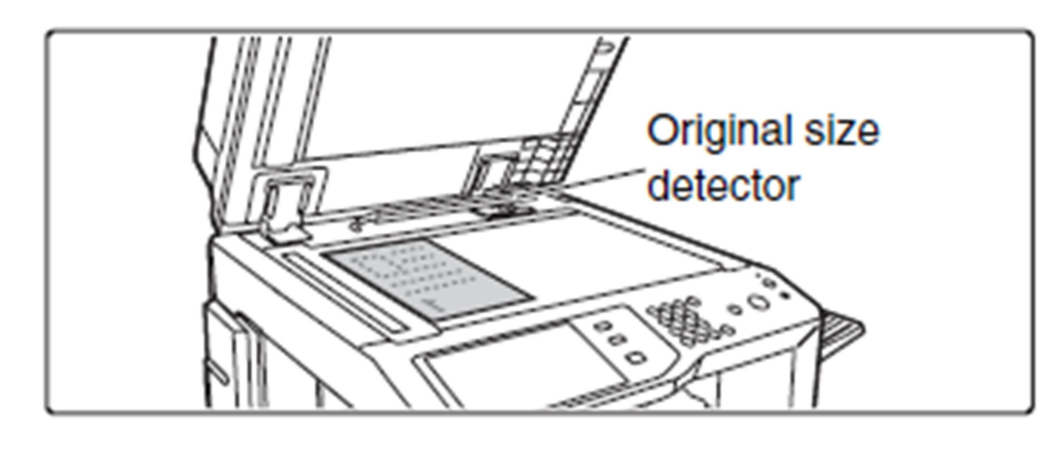

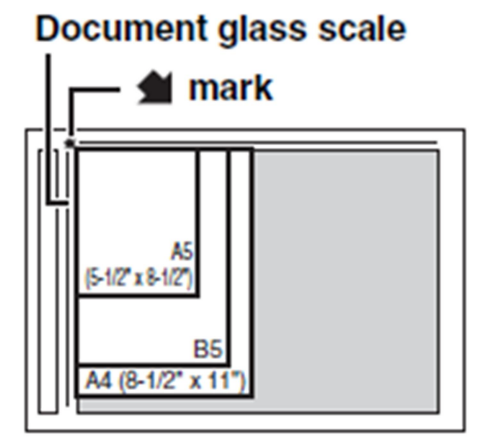

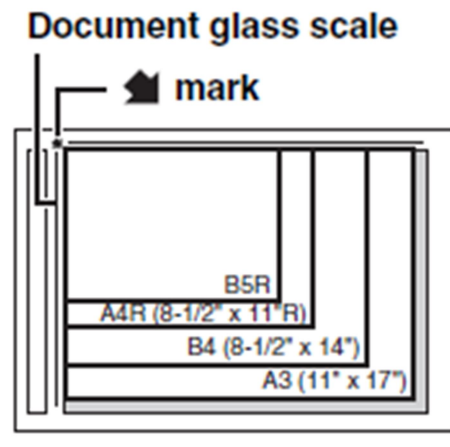

- Đặt bản gốc lên mặt gương như hình trên, để ngay ngắn sát mép thước kiếng
- Có thể để giấy theo kích cỡ giấy như hình bên cạnh
- Chọn số bản hay số bộ cần copy bằng cách nhập vào bàn phím số bên cạnh, sau đó nhấn phím START

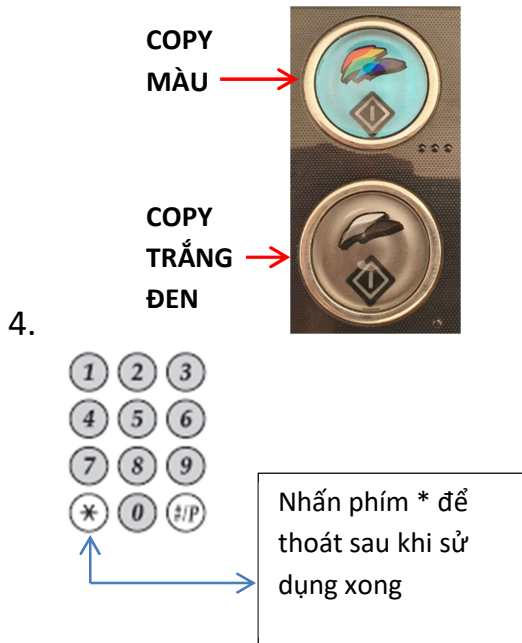

3. COPY 2 MĂT :

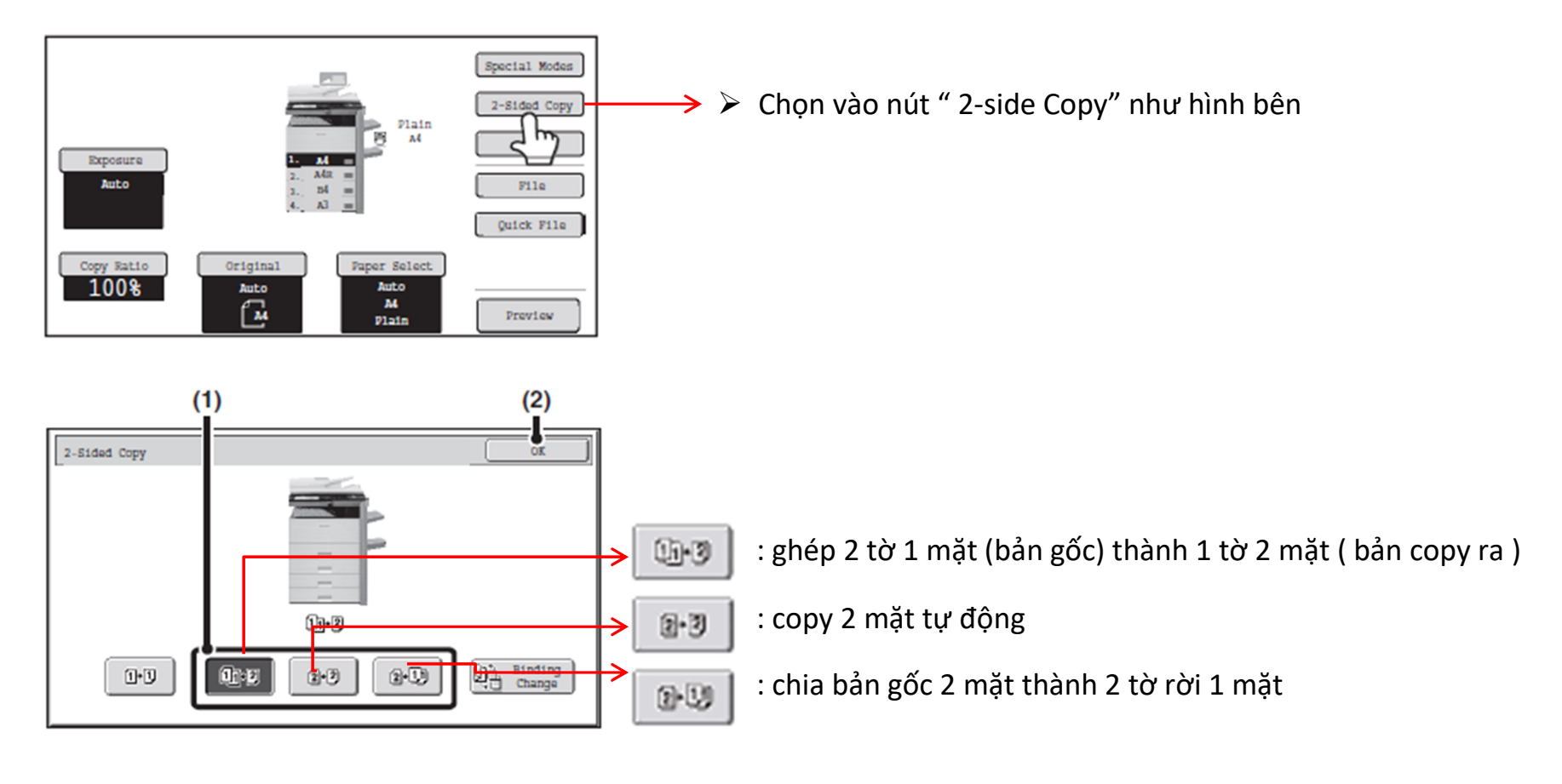

#### QUI TRÌNH SCAN ( scan qua email )

=> Chọn vào ô " Image send"

| (1)            | (2)           |           |          |       |         |
|----------------|---------------|-----------|----------|-------|---------|
| Scan           | Internet Fax  | Fax       | USB Mam. | Scan  | PC Scan |
| Address Book   | Original      | Scan:     | Auto 🔒   | Send: | Auto    |
| Address Entry  | Exposure      | Auto      |          |       |         |
| Send Settings  | Resolution    | 200x200d; | 1        |       |         |
| Address Review | File Format   | PDF       |          |       |         |
| File           | Colour Mode   | Mono2     |          |       |         |
| Quick File     | Special Modes | J         |          |       |         |
| Preview        | \$B*          |           |          |       |         |

- 1. Chọn "Address Entry"
- 2. Chọn : "To :"
- 3. Gõ vào địa chỉ email sau đó nhấn ok
- Để bản gốc lên sau đó nhấn START, nếu bản gốc nằm trên gương phải nhấn "read end"

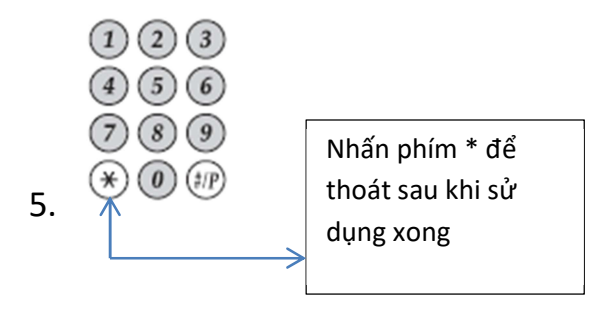

### QUI TRÌNH IN ( PRINT ) : xem QUI TRÌNH CÀI DRIVER TRƯỚC KHI IN

- Mở file cần in nhấn Ctrl + P
- Chọn đúng driver đã cài đặt trước đó

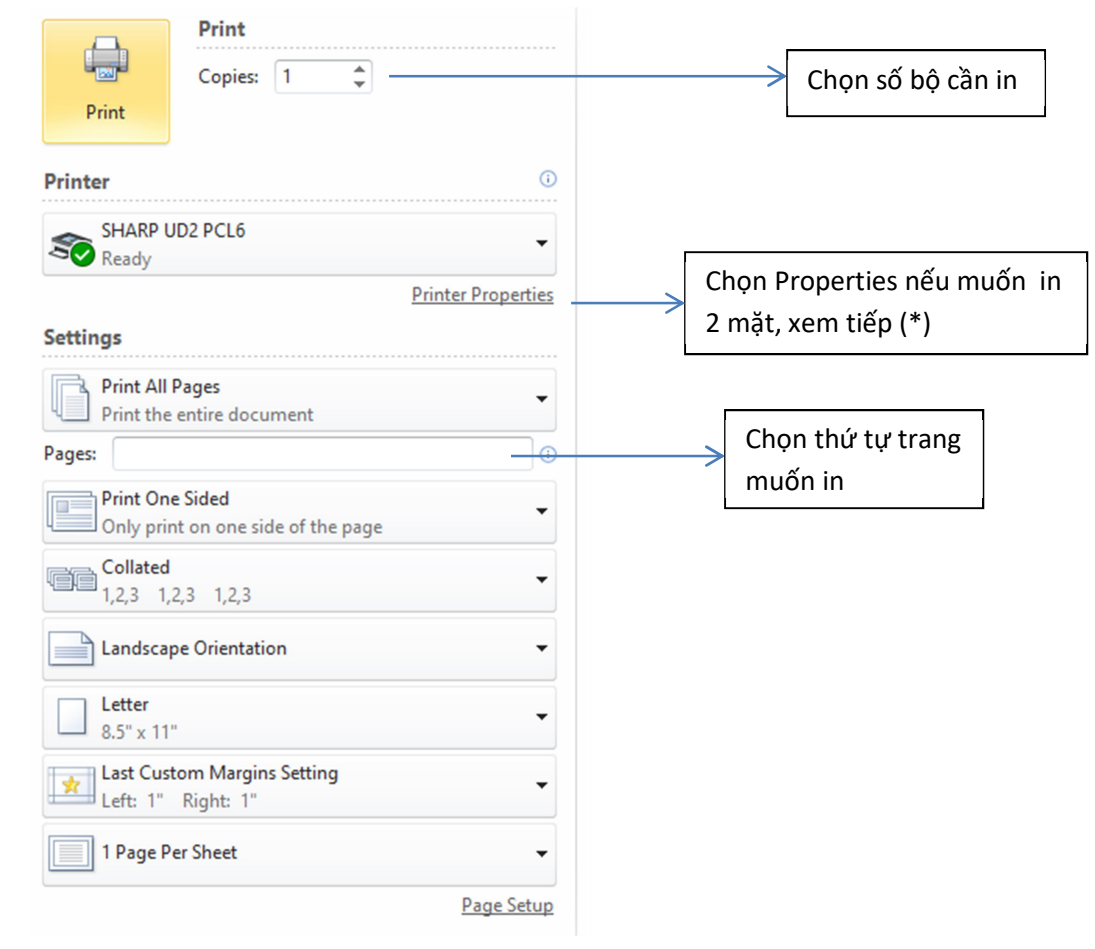

(\*)

| SHARP UD2 PCL6 Properties ×                                                                                                    |      |
|----------------------------------------------------------------------------------------------------|------|
| Main       Paper       Job Handling       Watermarks       Color         User Settings:       Untitled       ✓       Save       Defaults                                                                                                    |      |
| Copies:       Fnishing         Image:       Image:         Image:       Image: | dưới |
| Image: Compatibility       Image: Compatibility       Bi check nếu muốn in trắng đen, chọn nếu muốn in màu         SHARP UD2 PCL6(222.253.42.140_1)       Black and White Print       Print                                                                                                    |      |

#### QUI TRÌNH CÀI ĐẶT DRIVER PRINT (HĐH WIN)

#### ( <u>Mục đích</u> : nhằm giúp sinh viên có thể in ấn từ máy tính cá nhân thông qua mạng internet )

**<u>Bước 1</u>**: Download driver tại đường dẫn sau:

Win 32 bit : https://www.mediafire.com/file/m6znzdcm1l0asde/UD2\_PCL6\_32bit.7z/file

Win 64 bit : https://www.mediafire.com/file/qy4qhu7g1t9s0gg/UD2\_PCL6\_64bit.7z/file

Sau đó giải nén với tên thư mục tương ứng

**<u>Bước 2</u>**: nhấn phím window + R gõ Control Printers

Hay vào Control panel\control printers

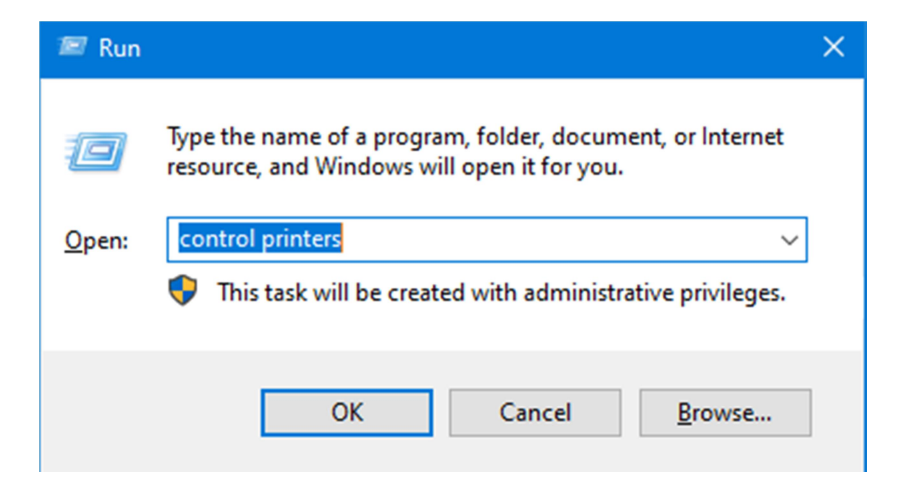

| $\leftarrow \rightarrow \checkmark \uparrow$ | Fm → Control Panel → All Control Panel Items → Devices and Print | ers |
|----------------------------------------------|------------------------------------------------------------------|-----|
| Add a device                                 | Add a printer                                                    |     |
| ∨ Devices (2)                                |                                                                  |     |

| - 🗆 X                                        | x                                                                                                    |
|----------------------------------------------|----------------------------------------------------------------------------------------------------|
| Add a device                                 | 🔶 🚔 Add Printer                                                                                                    |
| Choose a device or printer to add to this PC | Find a printer by other options                                                                                                    |
| Searching for gence?                         | ○ My printer is a little older. Help me find it.                                                                                                    |
|                                              | ○ Select a shared printer by name                                                                                                    |
|                                              | Browse                                                                                                    |
|                                              | Example: \\computername\printername or<br>http://computername/printers/printername/.printer                                                                                                    |
|                                              | ○ Add a printer using a TCP/IP address or hostname                                                                                                    |
|                                              | ○ Add a Bluetooth, wireless or network discoverable printer                                                                                                    |
|                                              | Add a local printer or network printer with manual settings     Add a local printer or network printer with manual settings     Add a local printer or network printer with manual settings |
| The printer that I want isn't listed         |                                                                                                    |
| Next Cancel                                  | Next Cancel                                                                                                    |

| ×                                                                                                    | ×                                                                                                    | ( |
|----------------------------------------------------------------------------------------------------|----------------------------------------------------------------------------------------------------|---|
| 🚔 Add Printer                                                                                                    | 🚔 Add Printer                                                                                                    |   |
| Choose a printer port<br>A printer port is a type of connection that allows your computer to exchange information with a printer. | Type a printer hostname or IP address                                                                                                    |   |
| O Use an existing port: LPT1: (Printer Port) ∨                  Create a new port:             Type of port:                      | Device type:     TCP/IP Device       Hostname or IP address:     222.253.42.140       Port name:     222.253.42.140       Query the printer and automatically select the driver to use |   |
| Next Cancel                                                                                                    | Next Cancel                                                                                                    |   |

| 🗧 🚑 Add Printer                                                                                                    | 🗶 🚔 Add Printer                                                                                                    |
|----------------------------------------------------------------------------------------------------|----------------------------------------------------------------------------------------------------|
| Additional port information required<br>The device is not found on the network. Be sure that:<br>1. The device is turned on.<br>2. The network is connected.<br>3. The device is properly configured.<br>4. The address on the previous page is correct.<br>If you think the address is not correct, click Back to return to the previous page. Then correct the<br>address and perform another search on the network. If you are sure the address is correct, select the<br>device type below.<br>Device Type<br>Standard<br>Custom<br>Settings | Install the printer driver<br>Choose your printer from the list. Click Windows Update to see more models.<br>To install the driver from an installation CD, click Have Disk.<br>Manufacturer<br>AnyDesk<br>Generic<br>Gestetner<br>InfoPrint<br>InfoPrint<br>Tell me why driver signing is important |
| Next Cancel                                                                                                    | Next Cancel                                                                                                    |

|             |                                                                                                    |         | 🗊 Locate File |                |                           |                    | ×      |
|-------------|----------------------------------------------------------------------------------------------------|---------|---------------|----------------|---------------------------|--------------------|--------|
|             |                                                                                                    |         | Look in:      | UD2_PCL6_64    | bit 🗸                     | G 🤌 📂 🛄 -          |        |
|             |                                                                                                    |         | 4             | Name           | ^                         | Date modified      | Туре   |
|             |                                                                                                    |         | Quick access  | 🔊 sfweMENU.in  | f                         | 11/4/2013 11:09 AM | Setup: |
| Install Fro | om Disk                                                                                                    | ×       |               |                |                           |                    |        |
|             |                                                                                                    |         | Desktop       |                |                           |                    |        |
|             | Insert the manufacturer's installation disk, and then<br>make sure that the correct drive is selected below. | ОК      |               |                |                           |                    |        |
|             |                                                                                                    | Cancel  | Libraries     |                |                           |                    |        |
|             |                                                                                                    |         |               |                |                           |                    |        |
|             |                                                                                                    |         | This PC       |                |                           |                    |        |
|             |                                                                                                    |         | <b></b>       |                |                           |                    |        |
|             | Copy manufacturer's files from:                                                                              |         | Network       | <              |                           |                    | >      |
|             |                                                                                                    | Deserve |               | File name:     | sfweMENU.inf              | ~                  | Open   |
|             |                                                                                                    | Browse  |               | Files of type: | Setup Information (*.inf) | $\sim$             | Cancel |

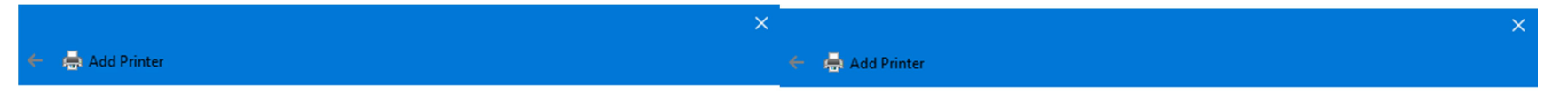

| Install the | printer | driver |
|-------------|---------|--------|
|-------------|---------|--------|

| 5 | -    | -   |   |
|---|------|-----|---|
|   | - 22 | -   |   |
|   | <    | 2.1 | ~ |

Choose your printer from the list. Click Windows Update to see more models. To install the driver from an installation CD, click Have Disk.

| Type a printer nam |
|--------------------|
|--------------------|

Printer name:

This printer will be installed with the SHARP UD2 PCL6 driver.

SHARP UD2 PCL6

| Printers                                                                           |                          |   |             |
|------------------------------------------------------------------------------------|--------------------------|---|-------------|
| This driver is digitally signed.<br><u>Tell me why driver signing is important</u> | Windows Update Have Disk |   |             |
|                                                                                    | Next Cancel              | ] | Next Cancel |

| ^                                                                                                    | X                                                                                                    |
|----------------------------------------------------------------------------------------------------|----------------------------------------------------------------------------------------------------|
| 🚔 Add Printer                                                                                                    | 🗢 🚔 Add Printer                                                                                                    |
| Printer Sharing                                                                                                    | You've successfully added SHARP UD2 PCL6                                                                                                  |
| If you want to share this printer, you must provide a share name. You can use the suggested name or type<br>a new one. The share name will be visible to other network users. | St as the default printer                                                                                                    |
| O not share this printer                                                                                                    |                                                                                                    |
| $\bigcirc$ Share this printer so that others on your network can find and use it                                                                                              |                                                                                                    |
| Share name:                                                                                                    |                                                                                                    |
| Location:                                                                                                    |                                                                                                    |
| Comment:                                                                                                    | To check if your printer is working properly, or to see troubleshooting information for the printer, print a test page. Print a test page |
|                                                                                                    |                                                                                                    |
| Next Cancel                                                                                                    | Finish Cancel                                                                                                    |

<u>**Bước 3**</u>: Thay đổi khổ giấy A4 và nhập chứng thực để in

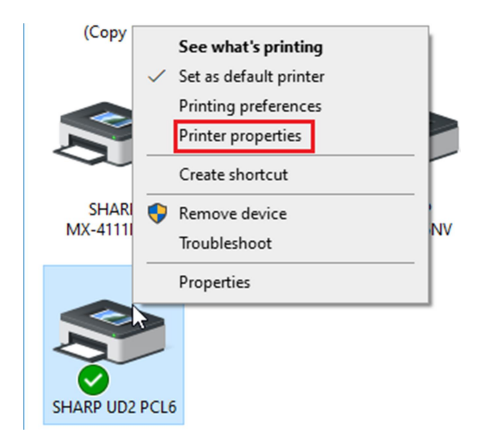

| SHARP UD2 PCL6 Properties ×                                                                                                    | Configure Standard TCP/IP Port Monitor                                                                                                    | ×      |
|----------------------------------------------------------------------------------------------------|----------------------------------------------------------------------------------------------------|--------|
| General Sharing Ports Advanced Color Management Security Settings                                                                                                    | Port Settings                                                                                                    |        |
| SHARP UD2 PCL6                                                                                                    | e Port Name: 222.253.42.140_1                                                                                                    |        |
|                                                                                                    | Printer Name or IP Address: 222.253.42.140                                                                                                    |        |
| Print to the following port(s). Documents will print to the first free checked port.                                                                                                    | Protocol OLPR                                                                                                    |        |
| Port       Description       Printer         192.16       Standard TCP/IP Port         192.16       Standard TCP/IP Port         192.16       Standard TCP/IP Port         192.16       Standard TCP/IP Port         192.16       Standard TCP/IP Port         192.16       Standard TCP/IP Port         192.16       Standard TCP/IP Port         192.16       Standard TCP/IP Port         Standard TCP/IP Port       SHARP MX-3060N PCL6         MX-30       Standard TCP/IP Port         Standard TCP/IP Port       SHARP MX-2010U         222.25       Standard TCP/IP Port         Standard TCP/IP Port       SHARP MX-2010U         222.25       Standard TCP/IP Port         Standard TCP/IP Port       SHARP UD2 PCL6         X       Add Port         Delete Port       Configure Port         Add Port       Delete Port         Configure Port       Enable bidirectional support         Enable printer pooling       Finable printer pooling | Raw Settings       Port Number:       57000       LPR Settings       Queue Name:       LPR Byte Counting Enabled       SNMP Status Enabled       Community Name:       public       SNMP Device Index: |        |
| OK Cancel Apply                                                                                                    | ок                                                                                                    | Cancel |

| to PDF Document Writer                                                                             | Printer Selection                                                                                                    | × |
|----------------------------------------------------------------------------------------------------|----------------------------------------------------------------------------------------------------|---|
| General Sharing Ports Advanced Color Management                                                    | Found Printers: Registered Printers:<br>Check on a default printer.                                                                                                    |   |
| Always available Available from 12:00 AM To Priority: I Driver: SHARP UD2 PCL6                     | Model Name     IP Address     Name     L     Add All >>       Add >     Add >       Add >     Add >       C     Remove       <<     <<       <<<     <<                                                                                                    | L |
| Spool print documents so program finishes printing     O Start printing after last page is spooled | Printer Settings                                                                                                    | > |
| Start printing immediately     Print directly to the printer                                       | Search Methods     Add another printer icon       Search on the same subnet as your PC     The printer icon will be added to the printer folder.       Printer icon name     Printer icon name                                                                                                    |   |
| Hold mismatched documents                                                                          | Port Settings   Raw Port Number:                                                                                                    |   |
| ☐ Keep printed documents<br>☑ Enable advanced printing features                                    | <      Compare And Add      Compare Add      Compare Add |   |
| Printing Defaults Print Processor                                                                  | Search                                                                                                    |   |
|                                                                                                    | ОК Салсе                                                                                                    | 1 |

| 👼 SHARP UD2 PCL6 Printing Defaults X                                                                                                    | 👼 SHARP UD2 PCL6 Printing Defaults 🛛 🕹 🗙                                                                                                    |
|----------------------------------------------------------------------------------------------------|----------------------------------------------------------------------------------------------------|
| Main Paper Job Handling Watermarks Color                                                                                                 | Main Paper Job Handling Watermarks Color                                                                                                    |
| User Settings; Untitled V Save Defaults                                                                                                  | User Settings: Untitled V Save Defaults                                                                                                    |
| Paper Size<br>210 x 297 mm.<br>A4<br>Custom<br>Zoom Settings<br>© Normal<br>O Fit To Paper Size<br>Zoom<br>Print A4 on<br>A4<br>Settings | Retention     Retention     Retention     Retention Settings     Hold Only     Hold After Print     Sample Print     Password     User Number     User Number     Quick File     Main Folder |
| SHARP UD2 PCL6(222 253.42.140_1)                                                                                                    | SHARP UD2 PCL6(222.253.42.140_1)                                                                                                    |
| OK Cancel Apply Help                                                                                                    | OK Cancel Apply Help                                                                                                    |

Đến đây bạn đã hoàn thành việc cài driver

#### Note :

- ✓ Khi máy tính đã cài driver và đăng ký chứng thực là MSSV, user có thể in bất cứ ở đâu miễn có internet.
- ✓ Khi in, file sẽ được lưu trữ trên server cloud, file in sẽ được đẩy xuống khi user tiến hành đăng nhập từ máy photocopy. Tuyệt vời hơn user có thể lấy file in từ 1 trong 3 máy đặt tại trường.

# **BẢNG GIÁ DỊCH VỤ**

| MĂT   | KHỔ GIẤY | TRẮNG ĐEN | MÀU      |
|-------|----------|-----------|----------|
| 1 MĂT | A4       | 300 VNĐ   | 2500 VNĐ |
| 2 MĂT | A4       | 500 VNĐ   | 4900 VNĐ |
| 1 MĂT | A3       | 600 VNĐ   | 5000 VNĐ |
| 2 MĂT | A3       | 1000 VNĐ  | 9800 VNĐ |

<u>CHÚ Ý :</u>

GIÁ COPY = GIÁ IN

SCAN ĐƯỢC HOÀN TOÀN MIỄN PHÍ NẾU CÓ TÀI KHOẢN ĐĂNG NHẬP

CHÚC CÁC BẠN THÀNH CÔNG VÀ CÓ THỂ TỰ VẬN HÀNH MÁY PHOTOCOPY – MỘT THIẾT BỊ KHÔNG THỂ THIẾU TRONG CÁC DOANH NGHIỆP SAU NÀY BẠN CÔNG TÁC.

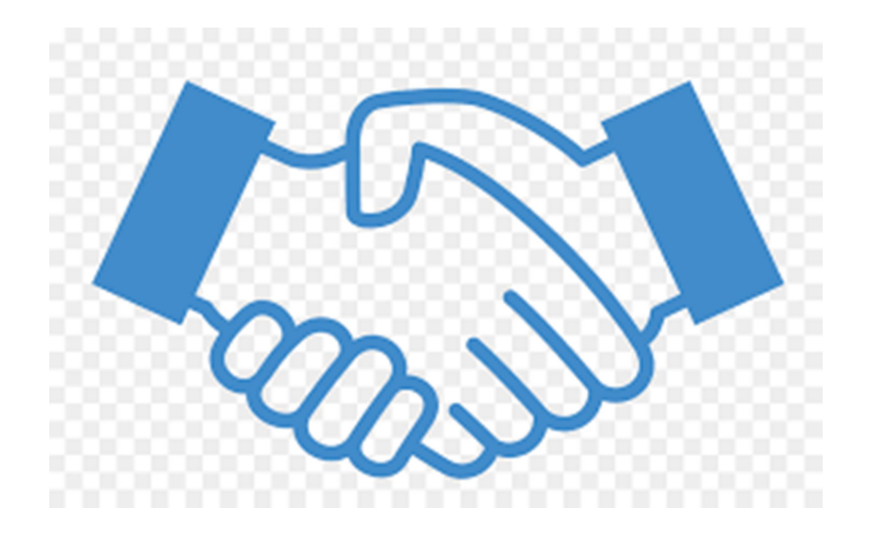

# HOTLINE : TRUNG 0785.411.888 (Zalo)